**Dear Parents & Carers** 

If you find that when you're trying to login to Teams, you are struggling and the system 'asks you for a code' – we think we have found out why!

Read the advice/images below to see if this helps.

Thanks

Miss Staniforth & Mrs White

Step 1 – if this is the screen you can see, delete the bit that says '@KPS.LOCAL'

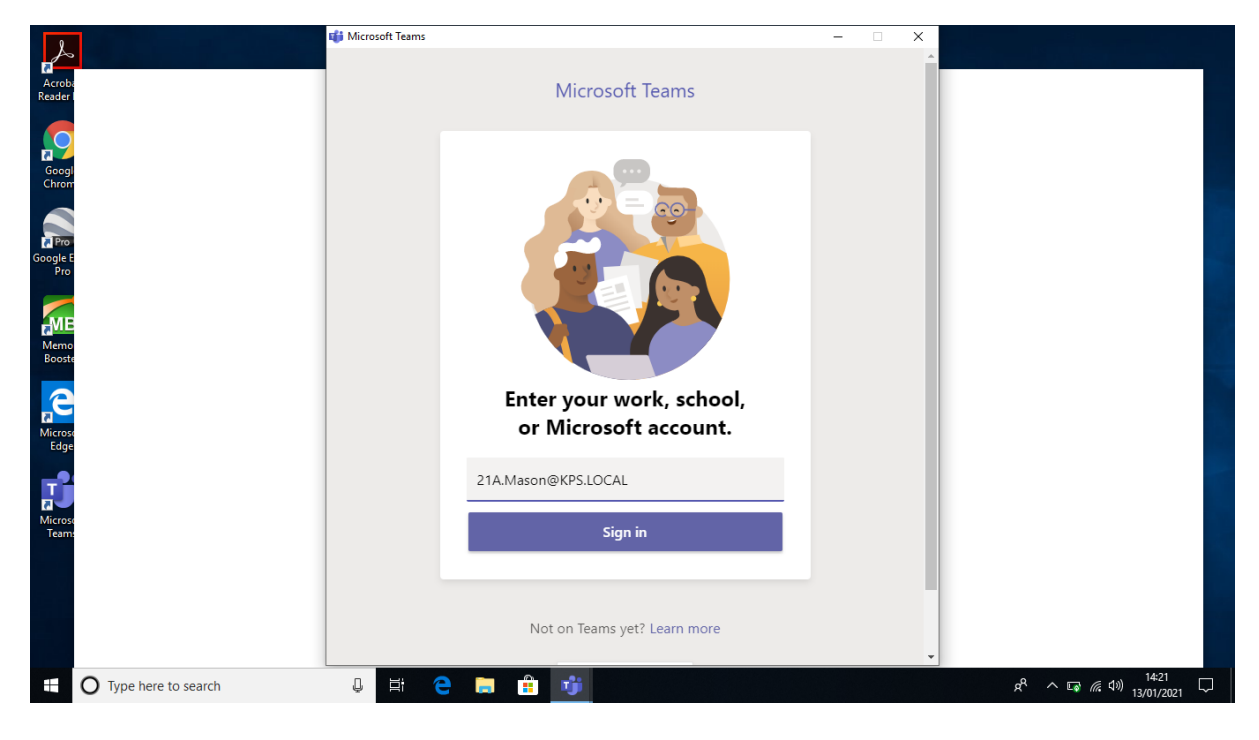

## Step 2 – it should then look like this:

| 🖶 S + O =                                                                                       | :                                              | – 🗆 X    | 21A.Mason@KPS.LOCAL 📧 — 🗇 🗙                                                       |
|-------------------------------------------------------------------------------------------------|------------------------------------------------|----------|-----------------------------------------------------------------------------------|
| File Home Insert Design Layout Refe                                                             |                                                | <u>^</u> | A Share                                                                           |
| A Cut<br>Calibri (Body) - 11 - A A<br>Paste S Format Painter<br>B I U - abe x, x <sup>2</sup> A | Microsoft Teams                                |          | B b C c C A aBbCcDt AaBbCcDt<br>Subtitle Subtle Em Emphasis<br>Subtitle Subtle Em |
| Clipboard 12 Font                                                                               |                                                |          | Editing A                                                                         |
|                                                                                                 | Enter your work, school, or Microsoft account. |          |                                                                                   |
|                                                                                                 | 21A.Mason@                                     |          |                                                                                   |
|                                                                                                 | Sign in                                        |          |                                                                                   |
|                                                                                                 | Not on Teams yet? Learn more                   |          |                                                                                   |
| Page 1 of 1 0 words D                                                                           |                                                | -        |                                                                                   |
| E O Type here to search                                                                         | e 🔒 🧾 💆 🔤                                      |          | x <sup>q</sup> ^ ⊑a (ش <sup>(</sup> 4)) 13/01/2021 ↓                              |

Step 3 – add '@keyinghamprimary.co.uk' and click 'Sign in'

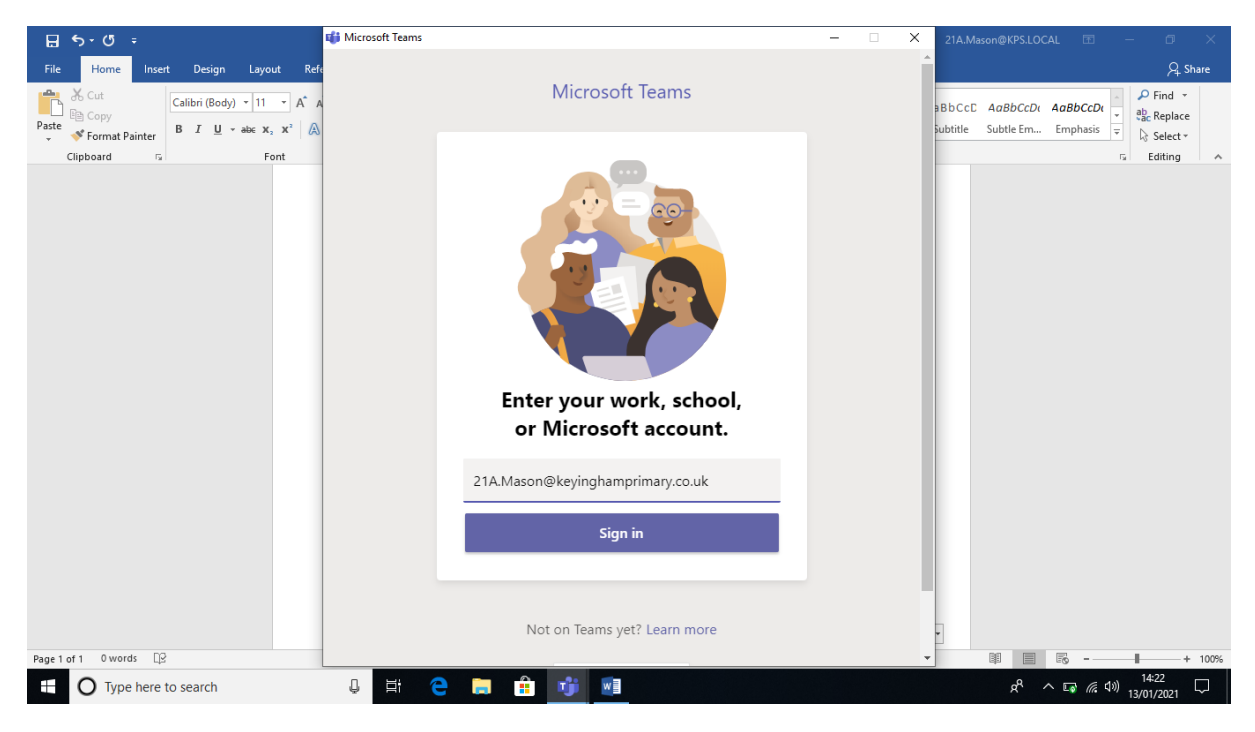

We hope this helps!